http://creabarbouille.fr/tutoriel\_psd\_bichromie.htm

## Werken met Duotonen

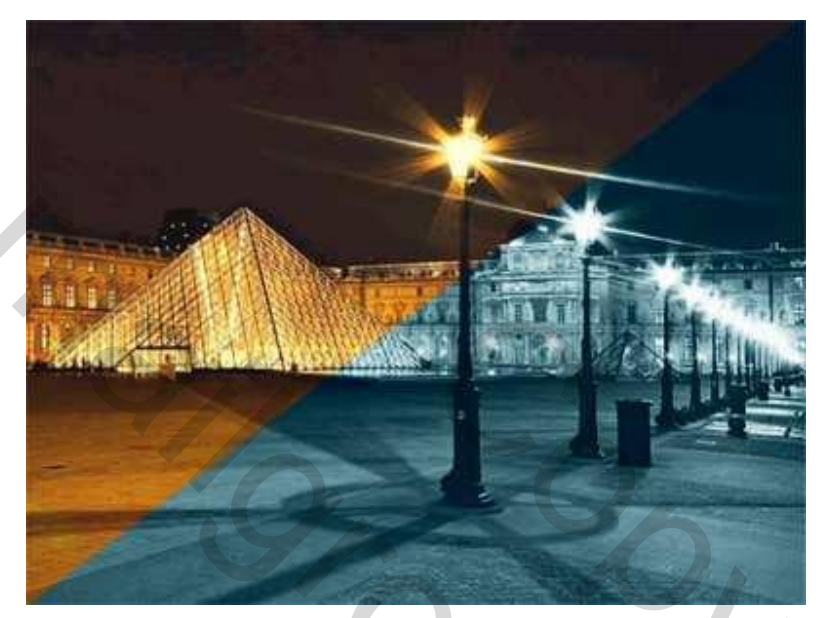

Nodig : 1 afbeelding naar keuze

- 1:) Open je afbeelding, dupliceer, sluit origineel. (Afbeelding Dupliceren)
- 2:) Afbeelding Modus grijswaarden Er opent zich een venster, klik op "negeren".

Afbeelding Modus Duotoon. Kies bij Type: "Duotoon".

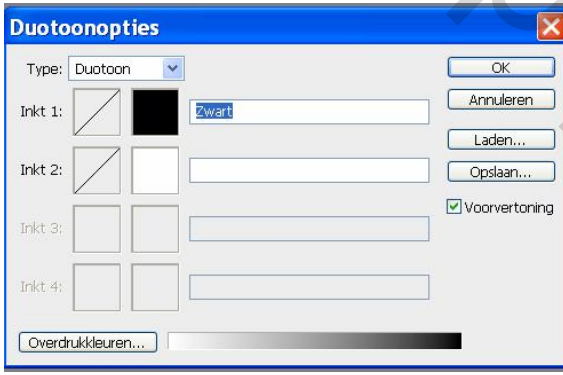

3:) Klik op het vierkantje met zwarte kleur naast Inkt1. Klik op de knop « Kleurenbibliotheken ».

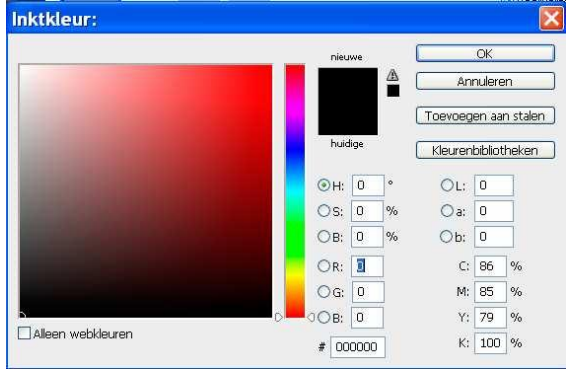

4:) Kies hier voor "PANTONE solid coated ". Met het kleine zwarte pijltje (boven of onder de kleurtjes) de kleur "PANTONE 533c", zoeken, dan OK klikken.

| Boek: PANTONE® solid coa                                    | en<br>ted 🔽                        | е                                                      |
|-------------------------------------------------------------|------------------------------------|--------------------------------------------------------|
| PANTONE 532 C                                               |                                    | Annuleren<br>Kiezer                                    |
| PANTONE 533 C<br>PANTONE 534 C                              | L: 10                              |                                                        |
| PANTONE 535 C                                               | a: -1<br>b: -2                     |                                                        |
| PANTONE 536 C<br>PANTONE 537 C                              | Typ een kleurna<br>deze te selecte | aam om<br>ren in de kleurenlijst.                      |
| PANTONE 538 C                                               |                                    |                                                        |
|                                                             |                                    |                                                        |
| Duotoonopties                                               |                                    |                                                        |
| Duotoonopties<br>Type: Duotoon Y<br>Inkt 1:                 | PANTONE 533 C                      | OK<br>Annuleren                                        |
| Duotoonopties<br>Type: Duotoon<br>Inkt 1: Inkt 2:           | PANTONE 533 C                      | OK<br>Annuleren<br>Laden<br>Opslaan                    |
| Duotoonopties Type: Duotoon Inkt 1: Inkt 2: Inkt 3:         | PANTONE 533 C                      | OK<br>Annulieren<br>Laden<br>Opslaan                   |
| Duotoonopties Type: Duotoon Inkt 1: Inkt 2: Inkt 3: Inkt 4: | PANTONE 533 C                      | OK<br>Annuleren<br>Laden<br>Opslaan<br>V Voorvertoning |

De naam van de kleur verschijnt in het venster Duotoon

5:) Klik op het vierkantje met kleur naast Inkt2. Klik op de knop « Kleurenbibliotheken ».

6:) In dezelfde collectie kleurstalen "PANTONE solid coated " kijken.

Met zwarte pijltje onderaan de fijne kleurbalk klik je tot je de kleur "PANTONE 629c", tegenkomt, aanklikken, dan op OK klikken. De naam van de kleur verschijnt in het venster Duotoon

た

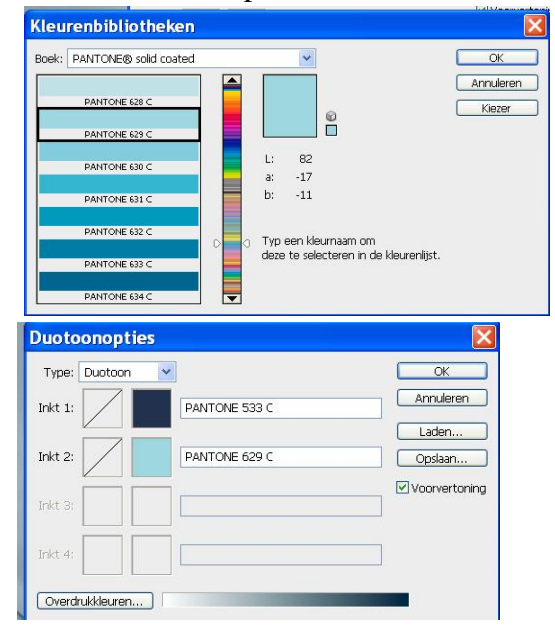

Size

7:) Nu regelen we de kleur met de curven. Nog altijd in het venster duotonen, klik op het kleine diagram naast Inkt1, regel de blauwe kleur naar eigen goesting. (zie vb hieronder)

|   |   |    |     | % | 60:      | %   | ОК        |
|---|---|----|-----|---|----------|-----|-----------|
|   |   |    | 5:  | % | 70: 58,  | 1 % | Annuleren |
|   |   | 1/ | 10: | % | 80:      | %   | Laden     |
|   |   |    | 20: | % | 90:      | %   | Opslaan   |
|   |   |    | 30: | % | 95:      | %   |           |
| + | 4 |    | 40: | % | 100: 100 | %   |           |

8:) Regel ook de kleur met de curve naast Inkt2 op dezelfde manier.

9:) Nog altijd in het venster van duotonen regelen we nu het contrast.

Kies nu bij type, "Tritoon".

Klik op de kleurkiezer naast Inkt3 klik op de knop "kiezer"

Neem zwarte kleur (#000000) en geef ook als naam "zwart".

(Als je een kleur kiest uit de bibliotheek hoef je geen naam in te geven, kies je een kleur met de kiezer dan geef je beter wel een naam)

| Duotoonopti      | es            |                  |
|------------------|---------------|------------------|
| Type: Tritoon    | ~             | ОК               |
| Inkt 1:          | PANTONE 533 C | Annuleren        |
| Inkt 2:          | PANTONE 629 C | Laden<br>Opslaan |
| Inkt 3:          | Zwart         | Voorvertoning    |
| Inkt 4:          |               |                  |
| Overdrukkleuren. |               |                  |

10:) Klik op de curve naast Inkt3, regel het percentage op50%, dit is de hoeveelheid zwart die je wenst te gebruiken. Pas eventueel zelf de curve aan naar eigen goesting. (zie vb hieronder)

| Duotooncurve |         |                   | < |
|--------------|---------|-------------------|---|
|              | 0: 0    | % 60: % OK        | ) |
|              | 5:      | % 70: % Annuleren | ) |
|              | 10:     | % 80: % Laden     | ) |
| /            | 20:     | % 90: % Opslaan   | ) |
|              | 30:     | % 95: %           |   |
|              | 40:     | % 100: 50 %       |   |
|              | 50: 3,1 | %                 |   |

11:) Sluit het venster, je afbeelding is nu in duotonen, beter nog in Tritonen!

Als je het venster van de duotonen verlaat dan blijven alle instellingen bewaard.

Wij kunnen de parameters wijzigen : kleur, curves, kleurbibliotheek en waarom ook niet eens kiezen voor vier kleuren.

Om alles opnieuw in te stellen, Alt+ klik op Herstellen dan bekom je voorgaande instellingen opnieuw.

12:) Ander voorstel met contrasterende kleuren:

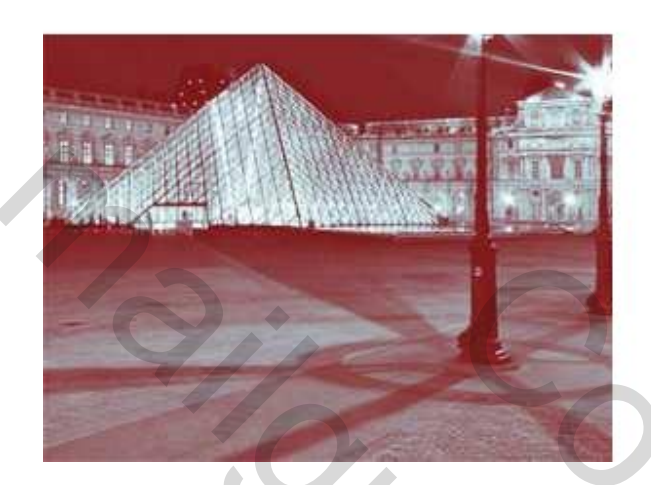

## Zie hieronder de gekozen parameters

| Duotoonopti      | es            |                 |
|------------------|---------------|-----------------|
| Type: Tritoon    | <b>~</b>      | ОК              |
| Inkt 1:          | PANTONE 185 C | Annuleren       |
| Inkt 2:          | PANTONE 629 C | Laden           |
|                  |               | ✓ Voorvertoning |
|                  |               |                 |
| Inkt 4:          |               |                 |
| Overdrukkleuren. |               |                 |

Bekijk de lijn "overdrukkleuren", ze geeft een aanwijzing van de gebruikte

kleuren.

Afbeelding afwerken, naam erop en opslaan als jpg.

Beide kleuren heb ik op de originele afbeelding gemaakt en als je die wil samenvoegen, dan eerst de modus terugzetten op RGB!!